# Inscription en ligne à l'Université Sidi Mohamed Ben Abdellah Guide de l'étudiant Année universitaire 2017/2018

Contact : preinscription@usmba.ac.ma

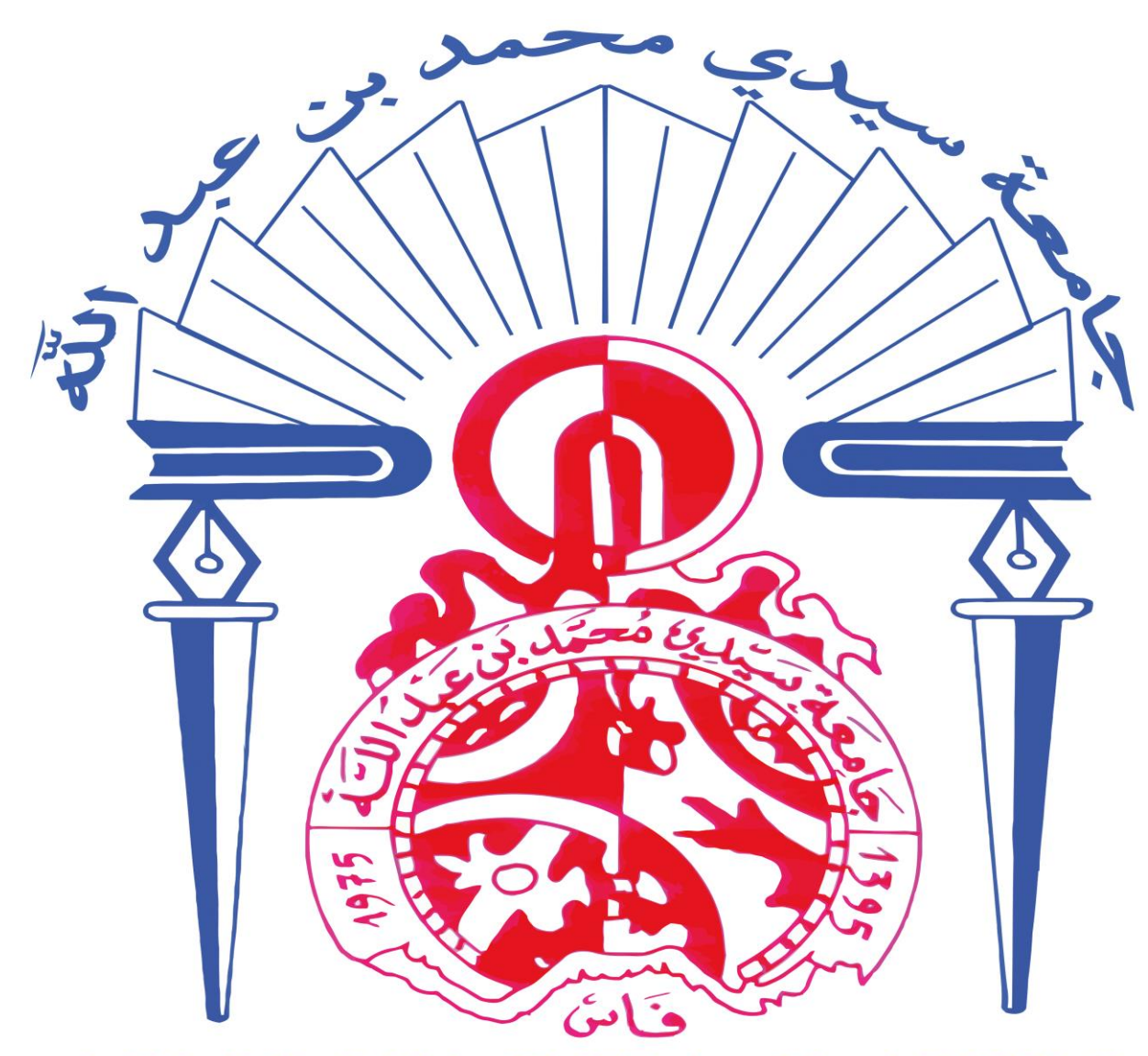

+。 OΛ。 U ξ + O ξ Λ ξ C: KEE。 Λ ΘΙ ተΘΛ: M. Φ Université Sidi Mohamed Ben Abdellah

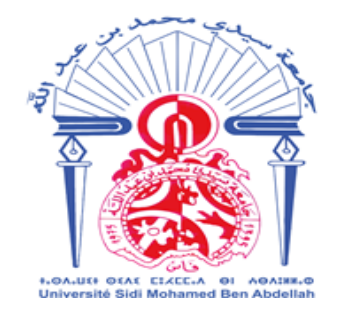

Cette plate-forme vous permet d'effectuer votre préinscription obligatoire dans l'un des établissements suivants :

- Faculté des Sciences Juridiques, Economiques et Sociales Fès
- ✤ Faculté des Lettres et des Sciences Humaines Dhar El Mahraz Fès
- Faculté des Lettres et des Sciences Humaines Sais Fès
- Faculté des Sciences Dhar El Mehraz-Fès
- Faculté Polydisciplinaire Taza
- ✤ Faculté Chariâa Fès.

Pour effectuer votre préinscription veuillez suivre les quatre étapes suivantes :

- 1-lancement du processus,
- 2-identification du candidat,
- 3-remplissage du formulaire,
- 4-édition des documents.

## 1. Lancement du processus

Cliquez sur le bouton s'inscrire (voir sur image suivante)

| Préinscription Accueil Nouveau Modifier Imprimer                                                                                                    | Réservé à l'administration                                     | Guide de Pré-inscription                                                 | •                                                         | 0 |
|----------------------------------------------------------------------------------------------------|----------------------------------------------------------------|--------------------------------------------------------------------------|-----------------------------------------------------------|---|
| Bienvenu(e) sur la plateforme de Préinscription de l<br>désirant s'inscrire à l'université doivent obligatoirem                                                                                                    | 'Université Sidi Mohamed Be<br>ent remplir le formulaire dan   | n Abdellah. Tous les nouve<br>s le délai fixé du 1 <sup>er</sup> juillet | aux bacheliers<br><b>au 31 août 2017</b>                  |   |
| Avant d'entamer la procédure de préinscription<br>de Pré-inscription                                                                                                    | n, il est vivement recomm<br>idats qui ont obtenu le           | andé de consulter, et de<br>Veuillez c                                   | bien lire le Guide<br>liquer sur le boutor<br>S'inscrire» |   |
| <ul> <li>Ž Télécharger l'Engagement</li> </ul>                                                                                                    |                                                                | r s                                                                      | inscrire                                                  |   |
| Guide de Pré-inscription                                                                                                    |                                                                |                                                                          |                                                           |   |
|                                                                                                    |                                                                |                                                                          |                                                           |   |
| propos de                                                                                                    | Contac                                                         | ter nous Na                                                              | vigation                                                  |   |
| A propos de                                                                                                    | Contac                                                         | ter nous Na                                                              | vigation                                                  |   |
| A propos de<br>uns le cadre de la stratégie numérique de l'Université Sidi Mohamed Ben Abdelli<br>ons conçu cette plate-forme dont l'objectif principal est d'assurer le dérouleme                                                                                                    | Contac<br>1h. Nous Université Sidi M<br>Int des Route Imouzzer | cternous Na<br>ohamed Ben Abdellah<br>Fès BP 2626 Fès 30000 Nour         | vigation                                                  |   |
| A propos de<br>ans le cadre de la stratégie numérique de l'Université Sidi Mohamed Ben Abdelli<br>rons conçu cette plate-forme dont l'objectif principal est d'assurer le dérouleme<br>sérations d'inscription dans les meilleures conditions.                                                         | ah, Nous<br>université Sidi M<br>not des<br>Route Imouzzer     | cter nous Na<br>ohamed Ben Abdellah<br>Fès BP 2626 Fès 30000 Nou<br>Mod  | vigation<br>eil<br>reau                                   |   |
| A propos de<br>ans le cadre de la stratégie numérique de l'Université Sidi Mohamed Ben Abdelli<br>nons conçu cette plate-forme dont l'objectif principal est d'assurer le dérouleme<br>vérations d'inscription dans les meilleures conditions<br>ppyright © 2017 Université sidi mohamed Ben Abdellah. | ah, Nous<br>Int des<br>Soute Imouzzer<br>S 35 60 96 60/        | ohamed Ben Abdellah<br>Fès BP 2626 Fès 30000<br>61 Impr<br>Bése          | ivigation<br>reil<br>reau<br>ifier<br>imer                |   |

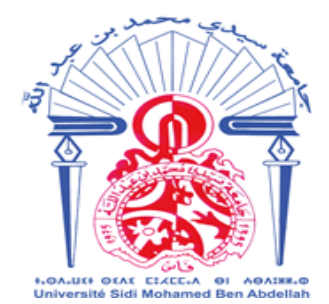

المملكية المغرسية وزارة التربية الوطنية والتكوبن المهنى والتعليم العالي والبحث العلمي جامعة سيدى محمد بن عبد الله

### 2. Identification du candidat

Entrez votre code national de l'étudiant ou le numéro Massar, puis la date de naissance dans les cases convenables (voir image suivante) :

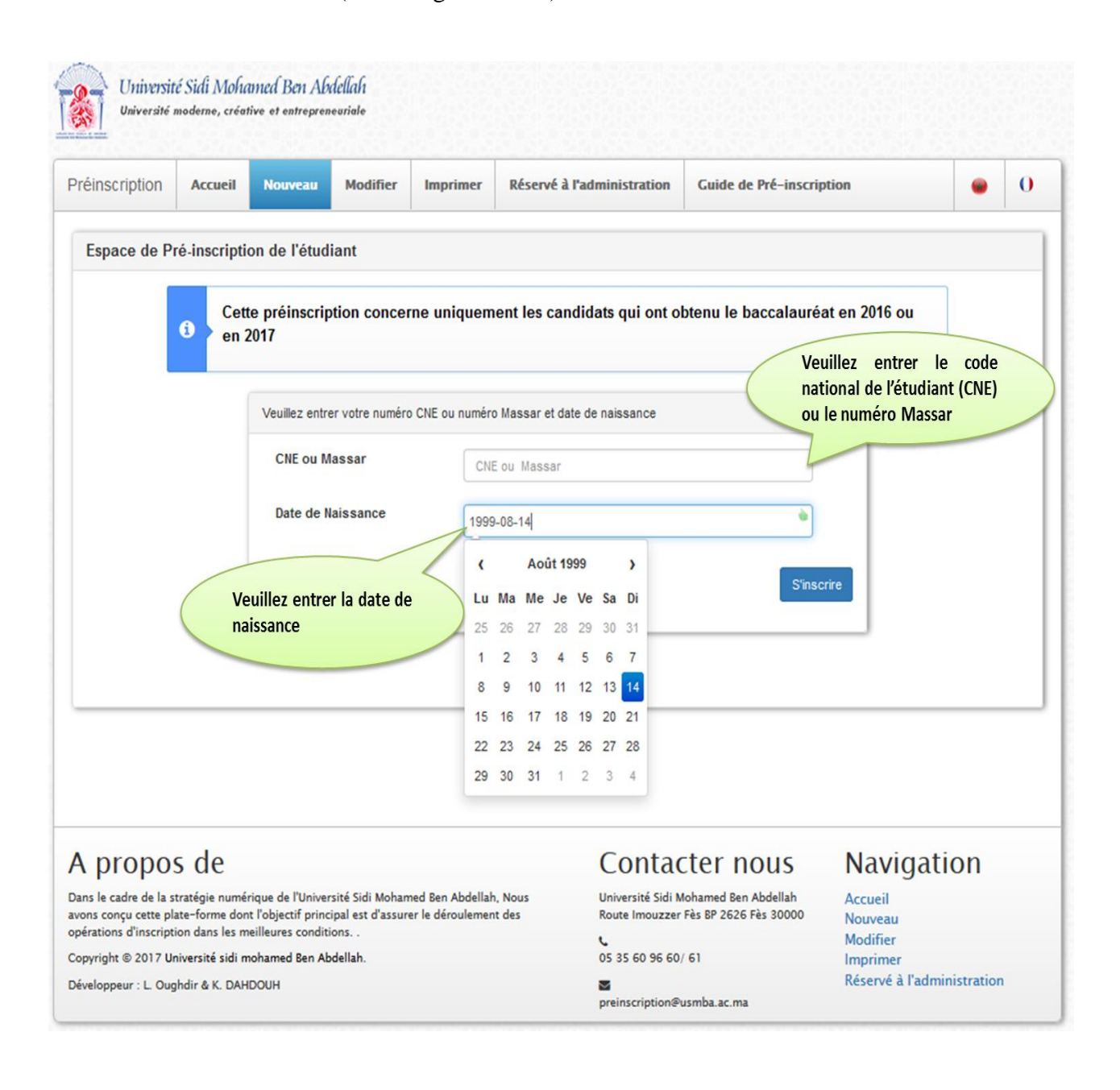

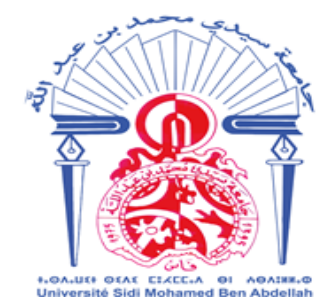

العالى والد

#### 3. Remplissage du formulaire

- ✓ Vérifiez vos informations personnelles puis saisissez ces informations dans les cases correspondantes.
- ✓ Tous les champs du formulaire doivent être obligatoirement remplis pour passer à l'étape suivante.
- ✓ Certaines cases sont à remplir en arabe (dans ce cas, la langue arabe sera indiquée dans l'intitulé de la case et le clavier arabe en dessous peut être utilisé).
- ✓ L'email personnel sera saisi dans la case correspondante mais ne sera pas utilisé dans la communication avec l'université, car le seul moyen de communication sera uniquement l'email académique qui vous sera automatiquement octroyé à l'étape suivante.
- ✓ Avant d'entamer la procédure, vous aurez besoin d'avoir sur une clé USB ou un CD, votre photographie personnelle en version numérique (scannée). Son téléchargement sur le formulaire sera demandé. C'est la photographie qui paraitra sur votre carte d'étudiant.
- ✓ Il est recommandé de consulter le portail de l'établissement choisi pour s'informer sur son offre de formation et les filières ouvertes pour l'année universitaire 2017-2018.
- ✓ En bas du formulaire apparait la mention « s'inscrire ». Vous cliquez sur ce bouton après renseignement de toutes les cases pour passer à l'étape suivante.

L'image ci-dessous illustre les différentes activités de cette étape :

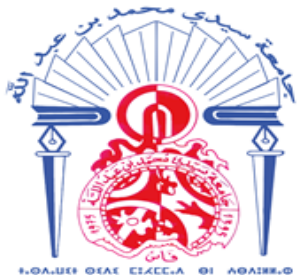

**المملكة المغربية** وزارة التربية الوطنية والتكوين المهني والتعليم العالي والبحث العلمي جامعة سيدي محمد بن عبد الله

| einscription Accueil                           | Nouveau                                | Modifier                   | Imprimer                          | Réserv                      | é à l'administration                            | Guide de Pré-inscription                 | •                  | 0 |  |
|------------------------------------------------|----------------------------------------|----------------------------|-----------------------------------|-----------------------------|-------------------------------------------------|------------------------------------------|--------------------|---|--|
|                                                |                                        |                            |                                   |                             |                                                 |                                          | 1                  |   |  |
|                                                |                                        |                            | Pré                               | -ins                        | cription                                        | 1                                        |                    |   |  |
|                                                |                                        |                            |                                   |                             | -                                               |                                          |                    |   |  |
|                                                | Veuillez com                           | pléter les inf             | ormations su                      | ivantes pu                  | is cliquez sur Contin                           | ue ×                                     |                    |   |  |
|                                                | Information                            | Informations de l'étudiant |                                   |                             |                                                 |                                          |                    |   |  |
|                                                | ar                                     |                            |                                   |                             |                                                 |                                          |                    |   |  |
|                                                | Nom et préno                           | m                          |                                   |                             |                                                 |                                          |                    |   |  |
|                                                | Date de naissance                      |                            |                                   | 200                         | 2001-07-15                                      |                                          |                    |   |  |
|                                                | Type du bacca                          | lauréat                    |                                   | FIL                         | IERE SCIENCES HUMAIN                            | ES                                       |                    |   |  |
| Veuillez Compléter co                          | es information                         | S                          |                                   |                             |                                                 |                                          |                    |   |  |
| Prénom                                         |                                        |                            |                                   |                             | Nom                                             |                                          |                    |   |  |
| Prénom                                         |                                        |                            |                                   |                             | Nom                                             |                                          |                    |   |  |
| Prénom en arabe                                |                                        |                            | Prénom en r                       | raha                        | Nom en arabe                                    |                                          | Nom en araba       |   |  |
|                                                |                                        |                            | Frenomente                        | labe                        | 100000000                                       |                                          | Homen anabe        |   |  |
| Lieu de naissance                              |                                        |                            |                                   |                             | Lieu de naissance e                             | n arabe                                  |                    |   |  |
| Lieu de naissance                              |                                        |                            |                                   |                             |                                                 | Lieu de nas                              | ssance en arabe    |   |  |
| Numéro de la carte d'id<br>Sexe                | lentité nationale                      | (CIN)                      | Numéro de la                      | carte d'iden                | tité nationale (CIN)                            |                                          | ~                  |   |  |
| Handicap                                       |                                        |                            |                                   |                             |                                                 |                                          | ~                  |   |  |
| Fonction                                       |                                        |                            |                                   |                             |                                                 |                                          | ~                  |   |  |
| Adresse (copier votre<br>la carte nationale)   | adresse indiqu                         | ée sur                     |                                   |                             | Adres                                           | se (copier votre adresse indiquée sur la | a carte nationale) |   |  |
|                                                |                                        |                            | i                                 |                             |                                                 |                                          |                    |   |  |
| Email personnelle (Ce<br>utilisé pour communic | t email ne sera  <br> uer avec l'unive | pas<br>ersité)             | @                                 |                             |                                                 |                                          |                    |   |  |
| Téléphone                                      |                                        |                            | 0666666666                        |                             |                                                 |                                          |                    |   |  |
| Profession du père                             |                                        |                            |                                   |                             |                                                 |                                          | ~                  |   |  |
| Profession de la mère                          |                                        |                            |                                   |                             |                                                 |                                          | ~                  |   |  |
| Mention du baccalauré                          | at                                     |                            |                                   |                             |                                                 |                                          | ~                  |   |  |
| Lycée                                          |                                        |                            |                                   | charg                       | er votre photo                                  |                                          | ~                  |   |  |
| Type de Lycée                                  |                                        |                            |                                   | p                           | ersonnelle                                      |                                          | ~                  |   |  |
| Photo personnelle                              |                                        |                            | Parcourir.                        | Aucun                       | fichier sélectionné.                            |                                          |                    |   |  |
|                                                |                                        |                            | ☑ la taille de la ☑ les dimension | photo ne do<br>ns de la pho | it pas dépasser 1Mo<br>ito ne doivent pas dépas | sser 1024x1024                           |                    |   |  |
| Etablissement                                  |                                        | Г                          |                                   |                             |                                                 |                                          | ~                  |   |  |
|                                                |                                        |                            |                                   |                             |                                                 |                                          |                    |   |  |

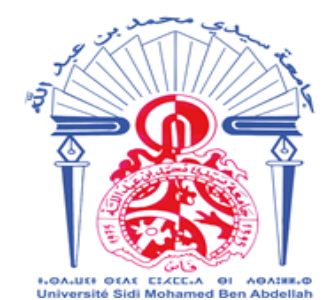

لكة المغ يد طنم العالى والد ددی م

## 4. Edition des documents

- ✓ Votre adresse email académique sera automatiquement créée et sera visible sur l'écran et sur le récépissé de préinscription en ligne. Cette adresse email ne sera activée et utilisée par le candidat qu'après 2 heures de sa création. Elle sera l'unique moyen de communication électronique avec l'université.
- ✓ L'impression du récépissé de préinscription en ligne et de l'accusé du dépôt de dossier sont obligatoires. Une fois imprimés, une copie du récépissé sera envoyée avec le dossier papier complet par courrier postal recommandé à l'établissement.

Ce dossier se compose de :

- ✓ Récépissé de pré-inscription en ligne.
- ✓ Une photocopie légalisée du baccalauréat.
- ✓ Une photocopie de la carte d'identité nationale légalisée.
- ✓ Deux(2) photos d'identité.
- ✓ Un extrait d'acte de naissance.

Après l'envoi du dossier par courrier postal recommandé, le candidat gardera le reçu de la poste et une copie de l'accusé de préinscription (ce sont des preuves de dépôt de la demande d'inscription effectuée sur la plateforme).

#### **NB** :

✓ Veuillez retenir le code secret indiqué sur le récépissé de préinscription, car il vous sera utile si vous souhaitez apporter des modifications à votre demande de pré-inscription avant l'envoi du dossier par courrier postal recommandé.

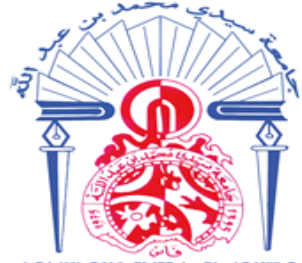

**المملكة المغربية** وزارة التربية الوطنية والتكوين المهني والتعليم العالي والبحث العلمي جامعة سيدي محمد بن عبد الله

| 01                                                                                                    | noderne, créatin                                                                                                    | ve et entrepren                                                                                                    | euriale                                                                                                    |                                                                                                    |                                                                                                    |                                                                                                    |                                                                                                    |                       |
|----------------------------------------------------------------------------------------------------|----------------------------------------------------------------------------------------------------|----------------------------------------------------------------------------------------------------|----------------------------------------------------------------------------------------------------|----------------------------------------------------------------------------------------------------|----------------------------------------------------------------------------------------------------|----------------------------------------------------------------------------------------------------|----------------------------------------------------------------------------------------------------|-----------------------|
| éinscription                                                                                                    | Accueil                                                                                                    | Nouveau                                                                                                    | Modifier                                                                                                    | Imprimer                                                                                                    | Réservé à l'administration                                                                                                    | Guide de Pré-ins                                                                                          | cription                                                                                                    | • 0                   |
| Afin d<br>l'adre<br>Elmen<br>1 - Récé<br>2 - Une p<br>3 - Une p<br>4 - Deux<br>5 - Un ex<br>Votre B<br>veuillez<br>Login<br>Mot d                                                                                                    | e valider<br>sse suiva<br>iraz Fès<br>pissé de pré<br>shotocopie lé<br>chotocopie de<br>(2) photos d'i<br>ctrait d'acte d<br>oite de me:<br>utiliser les<br>: lafrimi.az;<br>e passe : Uti | ions<br>votre de<br>ante : Fac<br>inscription e<br>galisée du b<br>e la carte d'in<br>dentité<br>le naissance<br>ssagerie (E<br>s coordonne<br>zouz@usm<br>lisez votre<br>ger votre n                                                                                                    | emande v<br>culté des<br>en ligne<br>accalauréat<br>dentité nation<br>:                                                                                                    | euillez en<br>sciences j<br>ale légalisée<br>activée aprè<br>es : .<br>néro Massar                                                | voyer votre dossier<br>uridiques économiq<br>es deux(2) heures, pour a<br>emière connexion en util                                   | par courrier po<br>ues et sociales<br>ccéder à votre boi                                                  | ostal recommand<br>s BP - A 42 Dhar<br>te de messagerie ad                                                                            | té à<br>cédémique     |
| En cas<br>Toute in                                                                                                    | de problèm<br>Iformation                                                                                                    | ne veuillez (<br>erronée ou                                                                                                    | envoyer une<br>falsifiée en                                                                                                    | demande à<br>traîne l'annu                                                                                                    | l'adresse : preinscription<br>Ilation de votre candidatu                                                                             | @usmba.ac.ma<br>re<br>Le code secre<br>préinscripti                                                       | et de                                                                                                    |                       |
|                                                                                                    |                                                                                                    |                                                                                                    | information                                                                                                    | s de l'etudia                                                                                                    |                                                                                                    | P                                                                                                    |                                                                                                    |                       |
|                                                                                                    |                                                                                                    |                                                                                                    | Lode                                                                                                    |                                                                                                    | ****                                                                                                    |                                                                                                    |                                                                                                    |                       |
|                                                                                                    |                                                                                                    |                                                                                                    | Numéro Massa                                                                                                    | ir .                                                                                                    |                                                                                                    |                                                                                                    |                                                                                                    |                       |
|                                                                                                    |                                                                                                    |                                                                                                    | Nom et prénor                                                                                                    | n                                                                                                    |                                                                                                    |                                                                                                    |                                                                                                    |                       |
|                                                                                                    |                                                                                                    |                                                                                                    | Filiere                                                                                                    |                                                                                                    | Filière Sciences Ed<br>Gestion                                                                                                    | conomiques et                                                                                             | académique                                                                                                    |                       |
|                                                                                                    |                                                                                                    |                                                                                                    | Mot de passe                                                                                                    | nque                                                                                                    | Utilisez votre CNE<br>Massar                                                                                                    | ou Numéro                                                                                                 |                                                                                                    |                       |
|                                                                                                    |                                                                                                    |                                                                                                    |                                                                                                    |                                                                                                    |                                                                                                    |                                                                                                    |                                                                                                    |                       |
| La dema<br>effectuée ar<br>Votre cou<br>car il vous s<br>modification<br>Veuillez<br>inscription<br>Vous der<br>compléter v<br>pré-inscript                                                                                                    | nde de préi<br>vec succès<br>de de préin<br>sera utile s<br>ns à votre o<br>Télécharge<br>en ligne et<br>vez entame<br>votre inscrip<br>ion )                                              | inscription<br>scription e<br>i vous soul<br>demande d<br>er puis impi<br>accusé de<br>er les autre<br>ption (voir c                                                                                                    | de LAFRIM<br>st ***, we<br>haitez appo<br>e préinscrip<br>rimer le réc<br>dépôt du c<br>s étapes ne<br>ces étapes                                                                            | II AZZOUZ e<br>euillez le rete<br>trer des<br>tion.<br>épissé de pr<br>lossier.<br>écéssaire po<br>sur le guide                   | enir<br>é-<br>de<br>Vous devel<br>R<br>R<br>R                                                                                        | z imprimer et con<br>documents ci-<br>écépissé de pré-in<br>De Accusé de dépo                             | server avec soin les<br>dessous :<br>iscription en ligne<br>ôt de dossier                                                             | 2)<br>1<br>2          |
| La dema<br>effectuée ar<br>Votre co<br>car il vous s<br>modification<br>Veuillez<br>inscription<br>Vous der<br>compléter v<br>pré-inscript                                                                                                    | nde de préi<br>vec succès<br>de de préin<br>sera utile s<br>ns à votre o<br>Télécharge<br>en ligne et<br>vez entame<br>rotre inscrip<br>ion )                                              | inscription<br>scription e<br>i vous soul<br>demande d<br>er puis impi<br>accusé de<br>er les autre<br>ption (voir c                                                                                                    | de LAFRIN<br>st ***, vu<br>haitez appo<br>e préinscrip<br>rimer le réc<br>dépôt du c<br>s étapes ne<br>ces étapes                                                                            | II AZZOUZ e<br>euillez le retu<br>rter des<br>stion.<br>épissé de pr<br>lossier.<br>écéssaire po<br>sur le guide                  | enir<br>é-<br>bur<br>de<br>zz les deux (2)                                                                                           | z imprimer et con<br>documents ci-<br>écépissé de pré-in<br>Accusé de dép                                 | server avec soin les<br>dessous :<br>iscription en ligne<br>ôt de dossier                                                             | s (2)<br>1<br>2       |
| <ul> <li>La dema<br/>effectuée au<br/>Votre co-<br/>car il vous a<br/>modification</li> <li>Veuillez<br/>inscription</li> <li>Vous dev<br/>compléter v<br/>pré-inscript</li> </ul>                                                                              | nde de préi<br>vec succès<br>de de préin<br>sera utile s<br>ns à votre o<br>Télécharge<br>en ligne et<br>vez entame<br>otre inscrip<br>ion )                                               | inscription<br>s<br>i vous soul<br>demande d<br>er puis impr<br>accusé de<br>er les autre<br>ption (voir c                                                                                                    | de LAFRIM<br>st ***, vu<br>haitez appoe<br>e préinscrip<br>rimer le réc<br>dépôt du c<br>s étapes no<br>ces étapes                                                                           | II AZZOUZ e<br>euillez le reta<br>rter des<br>stion.<br>épissé de pr<br>lossier.<br>écéssaire po<br>sur le guide<br>Imprime<br>do | enir<br>vé-<br>bur<br>de<br>ez les deux (2)<br>cuments                                                                               | z imprimer et con<br>documents ci-<br>écépissé de pré-in<br>Accusé de dépré                               | server avec soin les<br>dessous :<br>scription en ligne<br>ôt de dossier                                                              | s (2)<br>1<br>2       |
| La dema<br>effectuée a<br>Votre co<br>car il vous s<br>modification<br>Veuillez<br>inscription<br>Vous der<br>compléter v<br>pré-inscript                                                                                                    | nde de préi<br>vec succès<br>de de préin<br>sera utile s<br>ns à votre o<br>Télécharge<br>en ligne et<br>vez entame<br>otre inscrij                                                        | inscription<br>scription e<br>i vous soul<br>demande d<br>er puis impr<br>accusé de<br>er les autre<br>ption (voir c                                                                                                    | de LAFRIM<br>st, ve<br>naitez appo<br>e préinscrip<br>rimer le réc<br>dépôt du c<br>s étapes ne<br>ces étapes                                                                                | II AZZOUZ e<br>euillez le reta<br>rter des<br>stion.<br>épissé de pr<br>iossier.<br>écéssaire po<br>sur le guide<br>Imprime<br>do | enir<br>vé-<br>bur<br>de<br>ez les deux (2)<br>cuments<br>Contac                                                                     | z imprimer et con<br>documents ci-<br>écépissé de pré-in<br>Accusé de déprésion<br>Cter nous              | server avec soin les<br>dessous :<br>iscription en ligne<br>ôt de dossier<br>Navigatio                                                | s (2)<br>1<br>2<br>on |
| La dema<br>effectuée au<br>Votre con<br>car il vous s<br>modification<br>Veuillez<br>inscription<br>Vous der<br>compléter v<br>pré-inscript<br>propos<br>s le cadre de la str<br>s conçu catte plat                                                             | nde de préin<br>vec succès<br>de de préin<br>sera utile s<br>ns à votre o<br>Télécharge<br>en ligne et<br>vez entame<br>rotre inscription )                                                | inscription<br>scription e<br>i vous soul<br>demande d<br>er puis impr<br>accusé de<br>er les autre<br>ption (voir o                                                                                                    | de LAFRIN<br>st ****, vi<br>naitez appo<br>e préinscrip<br>rimer le réc<br>dépôt du c<br>s étapes ne<br>ces étapes                                                                           | II AZZOUZ e<br>euillez le retu<br>rter des<br>stion.<br>épissé de pr<br>lossier.<br>écéssaire po<br>sur le guide<br>Imprime<br>do | vous devel<br>enir<br>vé-<br>our<br>de<br>z les deux (2)<br>cuments<br>Contac                                                        | z imprimer et con<br>documents ci-<br>écépissé de pré-in<br>Accusé de dépu<br>Accusé de dépu<br>Cter nous | server avec soin les<br>dessous :<br>ascription en ligne<br>ôt de dossier<br>Navigation<br>Accueil<br>Nouveau<br>Modifier             | s (2)<br>1<br>2<br>on |
| La dema<br>effectuée ar<br>Votre con<br>car il vous s<br>modification<br>Veuillez<br>inscription<br>Vous der<br>compléter v<br>pré-inscript<br>pré-inscript<br>propos<br>s le cadre de la str<br>s conçu catte plat<br>ations d'inscriptio<br>yright © 2017 Uni | nde de préin<br>sera utile s<br>hs à votre o<br>Télécharge<br>en ligne et<br>vez entame<br>rotre inscription )                                                                             | inscription<br>scription e<br>i vous soul<br>demande d<br>er puis impr<br>accusé de<br>er les autre<br>ption (voir o<br>voir o<br>voi<br>voir o<br>voir o<br>voi<br>voir o<br>voi<br>voi<br>voir o<br>vo | de LAFRIN<br>st ****, vi<br>naitez appo<br>e préinscrip<br>rimer le réc<br>dépôt du c<br>s étapes n<br>s étapes<br>s étapes<br>s étapes<br>s<br>tité Sidi Mohamme<br>ral est d'assurer<br>ns | II AZZOUZ e<br>euillez le retu<br>rter des<br>stion.<br>épissé de pr<br>lossier.<br>écéssaire po<br>sur le guide<br>Imprime<br>do | vous devel<br>enir<br>té-<br>our<br>de<br>z les deux (2)<br>cuments<br>Nous<br>tes<br>Contac<br>Poinvarsité Sidi M<br>Route Imouzzer | z imprimer et con<br>documents ci-<br>écépissé de pré-in<br>Accusé de dépu<br>Accusé de dépu<br>Cter nous | server avec soin les<br>dessous :<br>ascription en ligne<br>ôt de dossier<br>Navigation<br>Accueil<br>Nouveau<br>Modifier<br>Imprimer | s (2)<br>1<br>2<br>on |

Après l'achèvement de la préinscription en ligne et la réception du dossier papier complet, l'établissement traitera la demande et informera le candidat du résultat par son émail académique (prenom.nom@usmba.ac.ma).

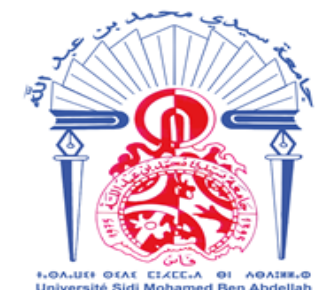

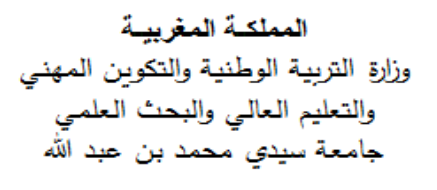

Il est donc nécessaire de consulter en permanence cet émail pour avoir l'attestation provisoire d'inscription.

Cette attestation ne sera officielle et définitive qu'après le dépôt du diplôme du baccalauréat original à l'établissement selon le calendrier qui sera affiché sur son portail. Cette attestation provisoire permet au candidat de suivre les cours selon l'emploi du temps affiché. Elle peut être aussi utilisée pour des fins administratives éventuelles.